## Confirming your contact details in eStudent

| Item    | Detail                                                                     |
|---------|----------------------------------------------------------------------------|
|         | The purpose of this guide is to provide instructions on how to update your |
|         | contact details in eStudent.                                               |
| Purpose | Important:<br>• You will need your UTS Insearch student ID and password.   |

| Sign in to <u>eStudent</u> using your UTS Insearch Student ID and password.                                                                                                    |
|----------------------------------------------------------------------------------------------------|
| eStudent<br>https://estudent.insearch.edu.au                                                                                                    |
| <b>UTS Insearch</b><br>UNIVERSITY OF TECHNOLOGY SYDNEY<br>Log In                                                                                                    |
| Enter your log in information below, then select <b>Log In</b> .<br>If you have any technical issue please contact the Service Desk<br>through the <u>Service Desk Portal</u> or by dialling 7000 from any<br>UTS:INSEARCH phone or +61 2 9218 7000 |
| Student ID*     Login with your       Password*     Student number & password       Log In     Cancel                                                                                                    |
| From the <b>Personal Details</b> tab at the top of the page, click <b>Contact.</b>                                                                                                    |

## UTS Insearch

|                                                                                                    | Contact                                                                                                    |                                       |                                                                                   |                                             |          |        |         |                                                                                                    |
|----------------------------------------------------------------------------------------------------|----------------------------------------------------------------------------------------------------|---------------------------------------|-----------------------------------------------------------------------------------|---------------------------------------------|----------|--------|---------|----------------------------------------------------------------------------------------------------|
| p and Residency                                                                                                    |                                                                                                    |                                       |                                                                                   |                                             |          |        |         |                                                                                                    |
| / Guardian Education                                                                                                    | Information                                                                                                    |                                       |                                                                                   |                                             |          |        |         |                                                                                                    |
|                                                                                                    | My Addresses                                                                                                    |                                       |                                                                                   |                                             |          |        |         |                                                                                                    |
|                                                                                                    | Preferred                                                                                                    | Address Type                          | Address                                                                           |                                             |          |        |         |                                                                                                    |
|                                                                                                    |                                                                                                    | Permanent Home                        |                                                                                   |                                             |          |        |         |                                                                                                    |
|                                                                                                    | Preformed Address                                                                                                    | Semester (Sydney)                     |                                                                                   |                                             |          | E      |         |                                                                                                    |
|                                                                                                    | My Phone Numbers                                                                                                    |                                       |                                                                                   |                                             |          |        |         |                                                                                                    |
|                                                                                                    | Phone Type<br>Mobile Dhane                                                                                                    |                                       | Phone Num                                                                         | mber                                        | <b>1</b> |        |         |                                                                                                    |
|                                                                                                    | Overseas Mobile                                                                                                    |                                       |                                                                                   |                                             | Ear      |        |         |                                                                                                    |
|                                                                                                    |                                                                                                    |                                       |                                                                                   |                                             | _        |        |         |                                                                                                    |
|                                                                                                    | Add New                                                                                                    |                                       |                                                                                   |                                             |          |        |         |                                                                                                    |
|                                                                                                    | My Email Addresses                                                                                                    |                                       |                                                                                   |                                             |          |        |         |                                                                                                    |
|                                                                                                    | Preferred                                                                                                    | Email Type                            | Email Address                                                                     |                                             |          | Status |         |                                                                                                    |
|                                                                                                    |                                                                                                    | Pre 2.6 Preterred                     |                                                                                   |                                             |          | NA ECC |         |                                                                                                    |
|                                                                                                    | Feedonly                                                                                                    | AGENCOMMENT                           |                                                                                   |                                             |          | 104    |         |                                                                                                    |
| Personal Details                                                                                                    | instable Results                                                                                                    |                                       |                                                                                   |                                             |          |        |         | 11111111                                                                                                    |
| Personal Details 1                                                                                                    | inetable Results                                                                                                    |                                       |                                                                                   |                                             |          |        |         | 1111111                                                                                                    |
| Personal Details 1 al ship and Residency ent / Guardian Education                                                                                                    | Instable Results<br>Contact<br>Information                                                                                                    |                                       |                                                                                   |                                             |          |        |         | 11111111                                                                                                    |
| Personal Details 1 val ship and Residency rent / Guardian Education                                                                                                    | Instable Results Contact Information My Addresses                                                                                                    |                                       |                                                                                   |                                             |          |        |         | 11111111                                                                                                    |
| Personal Details 1 hal t t ship and Residency rent / Guardian Education                                                                                                    | Instable Results<br>Contact<br>Information<br>My Addresses<br>Preferred                                                                                                    | Addr                                  | ess Type                                                                          | Address                                     |          |        |         | 11111111                                                                                                    |
| Personal Details 1 nal et statis and Residency rent / Guardian Education                                                                                                    | instable Results<br>Contact<br>Information<br>My Addresses<br>Preferred                                                                                                    | Addr<br>Perm                          | ess Type<br>anent Home                                                            | Address                                     |          |        |         |                                                                                                    |
| Personal Details 1 hal text ( Geardian Education                                                                                                    | Instable Results<br>Contact<br>Information<br>My Addresses<br>Preferred<br>Preferred                                                                                                    | Addr<br>Perm<br>Seme                  | ess Type<br>anent Home<br>ester (Sydney)                                          | Address                                     |          |        |         |                                                                                                    |
| Personal Details 1 val ship and Residency rent / Guardian Education                                                                                                    | instable Results<br>Contact<br>Information<br>My Addresses<br>Preferred<br>Preferred<br>Mr Discog Address                                                                                                    | Addr<br>Perm<br>Sense                 | tess Type<br>anent Home<br>Ister (Sydney)                                         | Address                                     |          |        |         | 11111111<br>6<br>6<br>6<br>6<br>6<br>7<br>6<br>7<br>6                                                                                                    |
| Personal Details 1 al al al (Guardian Education                                                                                                    | Instable Results<br>Contact<br>Information<br>My Addresses<br>Preferred<br>Frederied Address<br>My Phone Nur<br>Blace Tage                                                                                                    | Addr<br>Perm<br>Sense<br>nbers        | ress Type<br>anent Home<br>aster (Sydney)                                         | Address                                     |          |        |         |                                                                                                    |
| Personal Details 1 hal hal hal hal hal hal hal hal hal hal                                                                                                    | Instable Results<br>Contact<br>Information<br>My Addresses<br>Preferred<br>Preferred<br>My Phone Nur<br>Phone Type<br>Mobile Dana                                                                                                    | Addr<br>Addr<br>Perm<br>Sene<br>Nbers | ress Type<br>anent Home<br>ester (Sydney)                                         | Address                                     |          |        |         | 11111111<br>68<br>68                                                                                                    |
| Personal Details 1 hal t Guardian Education                                                                                                    | Finetable Results Contact Information My Addresses Preferred Preferred Preferred My Phone Nur Phone Type Meble Phone Options Nueble Phone Nur Phone Type Meble Phone Nur Phone Type Meble Phone Nur Phone Type Meble Phone Nur Phone Type Meble Phone Nur Phone Type Meble Phone Nur Phone Type Meble Phone Nur Phone Type Meble Phone Nur Phone Type Meble Phone Nur Phone Type Meble Phone Nur Phone Nur P | Addr<br>Perm<br>Nbers                 | ress Type<br>anert Home<br>aster (Sydney)                                         | Address  Address  Phone Number              |          |        |         | Edd<br>Edd                                                                                                    |
| Personal Details 1 hal text                                                                                                    | Instable Results<br>Contact<br>Information<br>My Addresses<br>Preferred<br>Preferred<br>Preferred<br>Mobile Phone Nur<br>Phone Type<br>Mobile Phone<br>Oversees Mobile                                                                                                    | Addr<br>Perm<br>Seme<br>nbers         | ress Type<br>tanent Home<br>ester (Sydney)                                        | Address Address Phone Number                |          |        |         |                                                                                                    |
| Personal Details 1 hal texture of the details of the details of th | Finetable Results Contact Enformation My Addresses Preferred Preferred Preferred My Phone Nurr Phone Type Meble Phone Oversees Mobile Add New                                                                                                    | Addr<br>Perm<br>mbers                 | ess Type<br>anent Home<br>ester (Sydney)                                          | Address Address Phone Number                |          |        |         |                                                                                                    |
| Personal Details 1 Aal Astronomic Guardian Education                                                                                                    | Finetable Results Contact Contact Information My Addresses Preferred Preferred Preferred Mobile Phone Nurr Phone Type Mobile Phone Oversees Mobile Rdf New My Email Addrese                                                                                                    | Addr<br>Addr<br>mbers                 | ress Type anert Home ster (Sydney)                                                | Address Address Phone Number                |          |        |         |                                                                                                    |
| Personal Details 1 Internet / Guardian Education                                                                                                    | Timetable Results<br>Contact<br>Information<br>My Addresses<br>Preferred<br>Preferred<br>Mobile Phone<br>Oversees Mobile<br>Coresees Mobile<br>Red Now                                                                                                    | Addr<br>Addr<br>Mbers<br>'esses       | ress Type anent Home ester (Sydney) Email Type                                    | Address Address Phone Number                |          |        | Ea Stat | s                                                                                                    |
| Personal Details 1 al at tract of Guardian Education                                                                                                    | Instable Results<br>Contact<br>Information<br>My Addresses<br>Preferred<br>Preferred<br>Instance Address<br>My Phone Nurr<br>Phone Type<br>Mobile Phone<br>Overseas Mobile<br>Coverseas Mobile<br>Add New                                                                                                    | Addr<br>Addr<br>Mbers<br>'esses       | ress Type ress Type rester (Sydney)                                               | Address Address Email Address Email Address |          |        |         | 111111111       111111111       111111111       111111111       111111111       111111111       111111111       111111111       111111111       111111111       111111111       111111111       111111111       111111111       111111111       111111111       111111111       111111111       111111111       111111111       1111111111       1111111111       1111111111       11111111111       11111111111       11111111111       11111111111       11111111111       11111111111       11111111111       1111111111       11111111111111       111111111111       111111111111111       111111111111111111111111111111111111 |
| Personal Details 1 nal et t f f f f f f f f f f f f f f f f f                                                                                                    | Instable Results Contact Contact Information My Addresses Preferred Preferred Mobile Phone Nurr Phone Type Mobile Phone Coresses Mobile Rdd New Ny Email Addres Preferred Intered Inte | Addr<br>Addr<br>mbers                 | tess Type anent Hame aster (Sydney) Email Type Pre 2.6 Preferred Agent/Coursellor | Address Address Phone Number Email Address  |          |        |         | 111111111       cat       cat       cat       cat       cat       cat       cat       cat       cat       cat       cat       cat                                                                                                    |

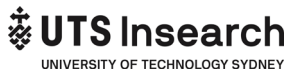

| Personal                                                    | Address > Change details                                                                                        |
|-------------------------------------------------------------|----------------------------------------------------------------------------------------------------|
| Contact                                                     |                                                                                                    |
| Citizenship and Residency<br>My Parent / Guardian Education | Information                                                                                                    |
|                                                             | Add or modify your address details, then select an option below to continue.                                    |
|                                                             | Note: Suburb / Town, State and Postcode must be entered if the Country of your address is 'Australia'.          |
|                                                             | Address Type * Semester (Sydney) 🔻 3                                                                            |
|                                                             | Address line 1 update your new address here                                                                     |
|                                                             | Address line 2                                                                                                  |
|                                                             | Address line 3                                                                                                  |
|                                                             | Suburb/Town Suburb                                                                                              |
|                                                             | State 2                                                                                                    |
|                                                             | Postcode                                                                                                    |
|                                                             | Country China (PRC) v                                                                                           |
|                                                             | Confirm Address Cancel                                                                                          |
| To update Phone nu the phone number updated,                | <b>mber</b> , go to My Phone number section and click <b>edit</b> and once<br>, click <b>save</b> .             |
| Personal                                                    | Phone > Change Details                                                                                          |
| Citizenship and Residency<br>My Parent / Guardian Education |                                                                                                    |
|                                                             | Information Add or modify your phone details, then select an option below to continue.                          |
|                                                             |                                                                                                    |
|                                                             | Phone Type Overseas Mobile V ? Phone Number * 610292188600 ? The phone number for the selected phone how        |
|                                                             | Phone Comment                                                                                                   |
|                                                             | Save Cancel                                                                                                    |
|                                                             |                                                                                                    |
| To update email add<br>once the email address upd           | <b>resses</b> , go to My email addresses section and click <b>edit</b> and lated, click <b>save</b> .           |
| Home Personal Details Timetable Results                     |                                                                                                    |
|                                                             |                                                                                                    |
| Personal<br>Contact                                         | Email > Change Details                                                                                          |
| Citizenship and Residency                                   |                                                                                                    |
| My Parent / Guardian Education                              | Information                                                                                                    |
|                                                             | Add or modify your email address details, then select an option below to continue.                              |
|                                                             | Email Type * Pre 2.6 Preferred V                                                                                |
|                                                             | Email Address * myemail@student.uts.edu.au 2                                                                    |
|                                                             | Email Status Active V (2) The status of the email address, such as active or inactive.                          |
|                                                             | Email Comment                                                                                                   |
|                                                             | Save Cancel                                                                                                    |
| To update Emergency C<br>and once the phone numbe           | <b>Contacts</b> , go to Emergency Contacts section and click ' <b>Add ne</b> v<br>r updated, click <b>save.</b> |

## UTS Insearch

| Emergency Conta                                             | acts                                            |                                                   |                                           |
|-------------------------------------------------------------|-------------------------------------------------|---------------------------------------------------|-------------------------------------------|
| There are currently no other of                             | contact details recorded f                      | or you.                                           |                                           |
| Add New                                                     |                                                 |                                                   |                                           |
| and once the phone numbe                                    | er is added, click sav                          | e.                                                |                                           |
| Personal<br>Contact                                         | Emergency Contact > Ch                          | ange Details                                      |                                           |
| Citizensnip and Residency<br>My Parent / Guardian Education | Information<br>Add or modify your other contact | details, then select an option below to continue. |                                           |
|                                                             | Emergency Contact                               | Details                                           |                                           |
|                                                             | Other Contact Type                              | * Emergency Contact *                             |                                           |
|                                                             | Contact Name                                    | My Emergency person name                          | 2                                         |
|                                                             | Relationship                                    | Father 🔻 🕐                                        |                                           |
|                                                             | Home Phone                                      | 61040000000                                       | 2                                         |
|                                                             | Work Phone                                      |                                                   | 2                                         |
|                                                             | Mobile Phone                                    | 610400000000                                      | ? The mobile phone number of the contact. |
|                                                             | Save                                            |                                                   |                                           |